# Modul PROLEM – Sklad

## Archivácia dát pred hromadnými zmenami na kartách !

Hromadné zmeny na údajoch sú nevratné. Preto pri nesprávne vykonanej zmene sa dá vrátiť len obnovou aktuálnou zálohou !

Preto pred hromadnými zmenami vykonajte archív dát cez funkciu Všetky moduly, doporučujeme za roky 2024 až 2025 !

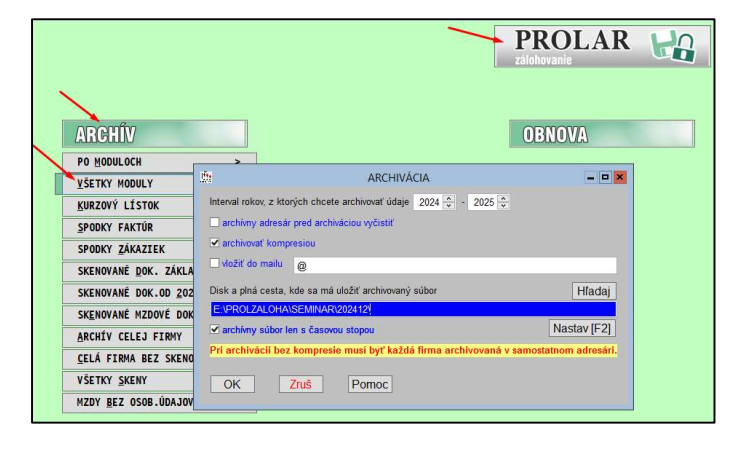

### Zmena sadzby DPH – hromadne

Zmena sadzby na skladových kartách sa musí vykonať pred prvým výdajom, fakturáciou v roku 2025.

### Zmeny sa vykonávajú na označené položky. Na začiatku si preto vyskúšajte zmeny len na pár označených položkách

V module PROLE, časť VSTUP/OPRAVA, Zoznam položiek

- si označte karty so sadzbou 20% ktoré budú prechádzať do sadzby 23 %
- nastavte kurzor pod stĺpec DPH
- stlačte F1
- zvoľte Prepis hodnôt označené
- zadajte novú hodnotu (napr. 23) a 2x potvrďte zmenu

| Cena 1   | Cena 2 | 2              | Cena 3            |             | DPH   | 1   | Číslo kódu    |          | EAN kód      |
|----------|--------|----------------|-------------------|-------------|-------|-----|---------------|----------|--------------|
| 1,160    |        | 1,330          | 5                 | 1,380       | 20    | 00  |               |          |              |
| 1,660    |        | 1.830          | 10                | 1.980       | 20    | ,00 |               |          |              |
| 1,990    |        | FILTRE A       | OZNAČENIA         |             | 20    | ,00 |               |          |              |
| 19,920   |        | PODLA          | POLOŽKY           | 20          | ,00   |     |               |          |              |
| 6,970    |        |                | ZNAKOV            |             | 20    | 00  |               |          |              |
| 16,600   |        | DODEA          |                   |             | 10    | 00  |               |          |              |
| 51,000   |        | PUDLA          | RETAZ <u>C</u> A  |             | 20    | 00  |               |          |              |
| 1,990    |        | OZNACI VSE     | TKY ZAZN          | IAMY        | 20    | ,00 |               | <u>i</u> |              |
| 0,000    |        | Prepis hod     | nôt OZNA          | ČEN         | 0     | 00  |               |          |              |
| 3,320    |        | Kontro         | la radu           | <b>R</b> [+ | ]VÝMI | INA | HODNOTY NA OZ | ZNAČEN   | ÝCH ZÁZNAM 🗙 |
| 1,100    |        | Kontro         |                   |             |       | *   |               |          |              |
| 1029,010 | -      | IBA OZNACE     | I <u>IB</u> A NAS | Zad         | lajte | ::  | 23,00         |          |              |
| 3,980    |        | <u>V</u> ŠETKO | ZOBRAZÍ           |             |       |     |               |          |              |
| 0,000    |        | ZRUŠENIE       | OZNAČEN           |             |       | HD  | OB            |          | 7DIIŠ        |
| 0,000    |        | R07ŠÍRENT      | E OZNAČE          |             | L     | UN  |               |          | 21(05        |
| 0,000    |        | TNVEDTIA       | OZNAČEN           | ТА          | 00    | 00  |               |          |              |
| 000,0    |        | INVERZIA       | UZINACEN.         | IA          | 20    | 00  |               |          |              |
| 295,430  |        | VZOSTUPNE      | Z0 <u>S</u> 10P   | NE          | 20    | 00  |               |          |              |
| 0,000    |        | NÁVRI          | AT [ES            | C]          | 20    | 00  |               | 9        |              |
| 0,730    | 2      |                |                   |             | 20    | 00  |               |          |              |

### Zmena sadzby na vytvorených dokladoch ešte v 2024

Táto činnosť bude zaujímavá len pre užívateľov, ktorí ešte v roku 2024 pripravili nasledovné doklady:

- prijatú objednávku
- rezerváciu
- výdajku

v pôvodnej sadzbe.

Ak takýto doklad budete potrebovať spracovať v roku 2025 t.j. preniesť do faktúry, musíte si hromadne na príslušnom doklade zmeniť sadzbu DPH. Nasledovným postupom.

Pred spracovaním dokladu v roku 2025 sa nastavte na príslušný doklad (príklad uvedieme na prijatej objednávke).

- Nastavte sa na riadok dokladu
- Nastavte kurzor pod stĺpec DPH
- Stlačte kláves F1
- Zvoľte voľbu Prepis hodnôt doklad
- Zapíšte aktuálnu sadzbu napr. 23
- a potvrďte zmenu.

| Nevybavené MJ | Pôv.počet MJ | Odbyt.cena MJ[EUR] | Vystav.    | DPH | dr. | Firma - názov                 | Urč.      | Poznámka            |
|---------------|--------------|--------------------|------------|-----|-----|-------------------------------|-----------|---------------------|
| 10,000        | 10,000       | 1,6600             | 08.12.2024 | 20  | ſ   | A PAPIERNICTVO STO            | 4 0       |                     |
| 25,000        | 25,000       | 1,9900             | 08.12.2024 | 20  |     | FILTRE A OZNAČENIA            | 0         |                     |
| 25,000        | 25,000       | 1,9900             | 08.12.2024 | 20  |     | PODLA POLOŽKY                 | 0         |                     |
| 3,000         | 3,000        | 19,9200            | 08.12.2024 | 20  |     | PODLA ZNAKOV                  | 0         |                     |
|               |              | 6                  | 8          |     | _   | PODLA REŤAZ <u>C</u> A        | i         |                     |
|               |              | 0                  |            |     | -   | <u>O</u> ZNAČÍ VŠETKY ZÁZNAMY | ]         |                     |
|               |              |                    |            | 1   |     | Prepis hodnôt OZNAČEN         |           |                     |
| 2<br>2        |              |                    |            |     |     | Prepis [+]VÝMENA HOD          | NOTY NA O | ZNAČENÝCH ZÁZNAM… 🗙 |
|               |              |                    |            |     |     | Odbloko<br>Odbloko<br>Zabloko | 3         |                     |
| 2             |              |                    |            |     | _   | EXport NUROB                  |           | ZRUŠ                |

Ak na doklade máte položky aj v inej sadzbe , musíte sadzbu opraviť individuálne alebo cez funkciu Prepis hodnôt označené.

Po zmene sadzby dokladu ho môžete preniesť na ďalšie spracovanie, do výdaja do faktúry....

### Fakturácia spätne za rok 2024 po zmene sadzby na platné od 01.01.2025.

Tento spôsob asi využijú užívatelia, ktorí už prvé dni musia fakturovať v novej sadzbe a ešte za december potrebujú vystaviť skladové faktúry v starej sadzbe DPH.

V príkladoch uvádzame najčastejšie spôsoby fakturácie zo skladu.

### Spôsob fakturácie : Fakturácia v spodnej časti výberom cez kláves D.

Vopred si nastavte Modul PROLFA na rok 2024 Modul PROLEM na december 2024.

V PROLFA – VYSTAVOVANIE FAKTUR ODBERATELSKYCH vytvoríte novú faktúru. V spodnej časti faktúry vyberáte položky cez kláves D. **Pred potvrdením si musíte ručne zmeniť ponúknutú sadzbu DPH z 23% na 20 %** 

### Spôsob fakturácie: Fakturácia priamo z výdaja modul PROLEM.

Vopred si nastavte Modul PROLFA na rok 2024 Modul PROLEM na december 2024.

1.

Ak ste mali výdajky vytvorené ešte pred zmenou sadzby DPH, doklad je v poriadku , obsahuje sadzbu 20 % a tým cez tlačidlo F4 Vytvorenie faktúry z nastaveného dokladu, sa faktúra vytvorí korektne.

2.

Ak vytvoríte výdaj po zmene sadzby DPH na kartách, program na doklad zapíše novú sadzbu DPH 23%.

- Pred vytvorením faktúry tlačidlom F4, musíte :
- hromadne zmeniť na doklade sadzbu DPH .( nastaviť kurzor pod DPH, stlačiť F1 Prepis hodnôt doklad. A dať zapísať sadzbu DPH 20%.
- Až potom vytvorte faktúru cez tlačidlo F4.

# Modul WIN PROLCA – registračná pokladňa.

## Základné podmienky prechodu na zmenu DPH od 01.01.2025

Na predaj cez PROLCA od 01.01.2025 treba dodržať nasledovné podmienky/postup.

- Fiskálny modul VAROS musí byť nastavený vašou servisnou organizáciou
- Realizované zmeny sadzby na kartách produktov a kartách služieb
- Inštalovaný upgrade PROLUC 2.50 kde je PROLCA pripravená odosielanie paragónov do fiskálu !!!

# Archivácia dát pred hromadnými zmenami na kartách !

Hromadné zmeny na údajoch sú nevratné !

Preto pri nesprávne vykonanej zmene sa dá vrátiť len obnovou aktuálnou zálohou !

Preto pred hromadnými zmenami vykonajte archív dát cez funkciu Všetky moduly,

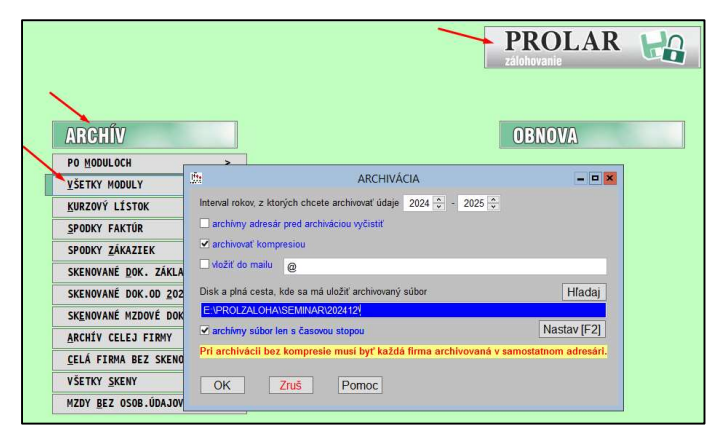

### Zmeny predajných cien

### Zmena predajných cien 3, individuálne alebo hromadným precenením.

Zmenu predajných – pultových cien s DPH (Cena 3) zo základnej predajnej ceny bez DPH môžete vykonať cez modul PROLEM – Zoznam položiek

#### Individuálne

ručným prepisom jednotlivých cien na kartách tovarov alebo služieb.

#### Hromadným precenením nasledovne:

označte si položky (napr. cez kláves Insert), pre ktoré vykonáte precenenie.

Nastavte kurzor pod stĺpec Cena 3

Stlačte kláves F1

Zvoľte voľbu PREPIS HODNOT OZNAČENÉ

Nastavte aká je Vaša "Základná cena"

ak vytvárate z ceny 1, kde máte cenu bez DPH, ďalej nastavte koeficient napríklad 1,23.

Zvoľte zaokrúhlenie a spustite cez Áno.

|    | FILT                                                                                            | RE A OZNAČENIA                                         |                                                                                                    |           |        |     |                                                 |            |           |  |  |
|----|-------------------------------------------------------------------------------------------------|--------------------------------------------------------|----------------------------------------------------------------------------------------------------|-----------|--------|-----|-------------------------------------------------|------------|-----------|--|--|
| er | <u>P</u> 0I                                                                                     | DĽA POLOŽKY                                            |                                                                                                    | Cena 3    | [      | PH% | Číslo kódu                                      |            | EAN - kód |  |  |
|    | PO                                                                                              | DLA ZNAKOV                                             |                                                                                                    | 3         | 34,440 | 23  |                                                 |            |           |  |  |
| H  | PODIA REŤAZCA                                                                                   |                                                        | 0                                                                                                    |           | 0,740  | 23  | 4                                               |            |           |  |  |
|    | <u>o</u> značí                                                                                  | Í VŠETKY ZÁZNAMY                                       |                                                                                                    | 11,900    |        | 19  |                                                 |            | 2         |  |  |
|    | Prepis                                                                                          | hodnôt OZNAČEN                                         | 0                                                                                                    |           | 2,100  | 5   | 1                                               |            |           |  |  |
| Н  | Kor                                                                                             | <b>A</b>                                               |                                                                                                    | ZMENA ODB | YTOVE  | CEN | Y 3 PRE OZ                                      | NAČENÉ ZÁZ | NAMY      |  |  |
|    | IBA OZI<br><u>V</u> ŠE<br>Z <u>R</u> UŠE<br>RO <u>Z</u> ŠÍR<br>INV <u>E</u> R<br>VZOST <u>U</u> | Zákla<br>Koefici<br>Percentuál<br>Pripočí<br>Zaokrúhle | Základná cena:<br>Základná cena:<br>Koeficient ceny:<br>Percentuálna zľava:<br>Pripočítať sumu:<br>Zaokrúhlenie ceny: |           |        |     | ová cena<br>,230000<br>,000000<br>0,0000<br>nty |            | Y<br>Y    |  |  |
|    | <pre></pre>                                                                                     |                                                        |                                                                                                    |           |        |     |                                                 |            |           |  |  |

### Zmena predajných cien 1 ak za základ berieme pultovú cenu 3 s DPH.

Túto činnosť môžu využiť užívatelia, ktorí nemenia pultovú – predajnú cenu s DPH a z nej upravujú základnú cenu bez DPH ( napríklad Cena odbyt 1).

### Individuálne

ručným prepisom jednotlivých cien na kartách tovarov alebo služieb.

### Hromadným precenením nasledovne:

- označte si položky (napr. cez kláves Insert), pre ktoré vykonáte precenenie.
- Nastavte kurzor pod stĺpec Cena odbyt 1.
- Stlačte kláves F1
- Zvoľte voľbu PREPIS HODNOT OZNAČENÉ
- Nastavte "Základnú cenu" 3.Odbytová
- zadajte koeficient násobenia podľa použitej sadzby.